## **Sharing Audio using RamCast**

## Setting up Audio in RamCast

- Open your Solstice Mersive app, and connect to the display you want to share your screen to, and begin sharing your screen.
- Locate the box in the top-middle of your screen that says *Sharing Desktop* and *Stop Sharing*.
- Click on the arrow next to *Sharing Desktop*.

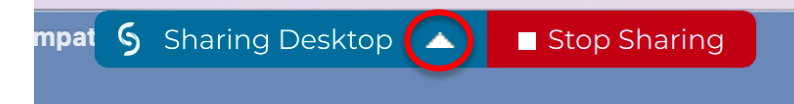

• This will pull up your Sharing options window. Next to the display name that you are connected to, press the volume button with a line running through it.

## Connected to: REC-311-RamCast-1

- First, it will ask you to allow access to your microphone. Click *Allow*.
- Next, it will tell you that a driver needs to be installed to share audio with RamCast. Click Yes.
- Follow the on-screen instructions to download the audio driver (Desktop Speaker).
  - If it asks you to *Close Application and Install,* click it. This just means it is closing Solstice in order to finish the installation.
- Once it is finished downloading, close the installer.
- You will need to re-open Solstice if it doesn't open back up automatically. Don't worry if it shows you a crash report, just close that page.
- Reconnect to the display you were sharing to.
- Go back to the *Sharing Desktop* tab at the top of your screen and click it.
- Next to the display you are connected to, the volume button should no longer have a line through it. This means you are sharing audio through RamCast!
- To toggle audio sharing, you can click the volume button to turn on/off sound sharing.